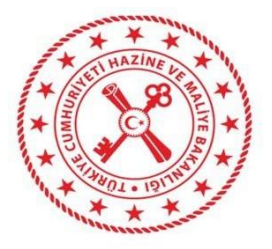

## MUHASEBAT GENEL MÜDÜRLÜĞÜ

Taahhüt Dosyası İş Artışı/Azalışı ile Fiyat Farkı İşlemlerine İlişkin Uygulama Kılavuzu

## 17.07.2023

T.C. Hazine ve Maliye Bakanlığı Dikmen Caddesi, No:12 Çankaya/ ANKARA Tel: (312) 415 29 00 https://muhasebat.hmb.gov.tr

# İÇİNDEKİLER

| İÇİNDEKİLER                               | 2  |
|-------------------------------------------|----|
| GİRİS                                     | 3  |
| GENEL BİLGİLENDİRME                       | 3  |
| İŞ ADTIŞIJİŞ AZALIŞI İŞI EMI EDİ          |    |
|                                           | 4  |
|                                           | /  |
| ODEMEYI TAAHHUT DOSYASIYLA ILIŞKILENDIRME | 8  |
| GENEL DEGERLENDIRME                       | 11 |

#### GIRİŞ

Kılavuz, taahhüt dosyası işlemleri kapsamında geliştirilen **iş artışı/azalışı** işlemleri ile **fiyat farkı** işlemlerinin nasıl yapılacağını izah etmek üzere hazırlanmıştır.

## **GENEL BILGILENDIRME**

Ödeme İşlemleri - Taahhüt Dosyası İşlemlerinde tamamlanan yazılımsal geliştirme ile birlikte taahhüt dosyalarında iş artışı/azalışı işlemleri ile fiyat farkı işlemleri ayrı bir işlev olarak yapılabilir hale gelmiştir.

Bilindiği üzere, iş artışı işlemleri taahhüt dosyasında yer alan KDV'siz sözleşme tutarını artırıcı, iş azalışı işlemleri ise KDV'siz sözleşme tutarını azaltıcı bir etkiye sahiptir. Her iki işlem de dosya açılırken eklenen nazım hesap üzerinden borç (iş artışı) veya alacak (iş azalışı) kaydı olarak çalışacaktır. Dosya kapsamında yapılacak fiyat farkı işlemi ise 920.03.XX.XX ekonomik kodda takip edilecektir.

Yapılan işlemler dosyada ayrı bir alanda görüntülenebilecek olup, ayrıca muhasebe kaydı da yapılan işleme göre otomatik oluşturulacaktır.

#### İŞ ARTIŞI/İŞ AZALIŞI İŞLEMLERİ

Taahhüt dosyaları, Ödeme İşlemleri – Taahhüt Dosyası İşlemleri ekranında takip edilmektedir. Söz konusu ekranda **TUTAR İŞLEMLERİ** butonuyla iş artışı ve azalışı işlemi yapılabilmektedir. İşlemleri yapmadan önce mevcut bir dosyadaki bilgileri içeren ekran görüntüsü aşağıda yer almaktadır.

| Taahhüt Dosyası Detayı    |                                                                                |                                         | İşlemler -        |
|---------------------------|--------------------------------------------------------------------------------|-----------------------------------------|-------------------|
| Taahhüt Dosyası No        | : 102821                                                                       | Nazım Borç Hesap Kodu                   | : 920.01.06.06.60 |
| Dosya No                  | : 10                                                                           | Nazım Alacak Hesap Kodu                 | : 921             |
| Defter Adı                | : HAZİNE VE MALİYE BAKANLIĞI HESAP PLANI                                       | Yüklenici Firma Adı                     | : KORAY PİRÇEKLİ  |
| Harcama Birimi Adı        | : HAZİNE VE MALİYE BAKANLIĞI DESTEK HİZMETLERİ DAİRESİ BAŞKANLIĞI (6110468942) | Yüklenici Uyruk                         | : Yerli Kişi      |
| Oluşturulma Tarihi        | : 10.07.2023                                                                   | Yüklenici Kimlik No                     | : 11773056774     |
| Konu                      | : FİYAT ARTIŞI/AZALIŞI VE FARKI İŞLEMLERİ TEST DOSYASI                         | KDVsiz Harcanan Tutar                   | : 10,00           |
| Açıklama                  | :                                                                              | KDVsiz Sözleşme Tutarı (İş Artış/Azalış | : \$50.000,00     |
| Kurumsal Kod              | : 12.4 (12.01.00.04)                                                           | Dahil)                                  |                   |
| Kaynak Türü               | : Merkezi Yönetim                                                              | KDVsiz Sözleşme Tutarı<br>,             | : £50.000,00      |
| Taahhut Türü              | : Cari Yıl Taahhut İşlemleri                                                   | lş Artış Tutarı                         | : 50,00           |
| Sözleşme Başlangıç Tarihi | : 01.01.2023                                                                   | İş Azalış Tutarı                        | : B0,00           |
| Sözleşme Bitiş Tarihi     | : 01.01.2025                                                                   | Kalan Sözleşme Tutarı                   | : \$50.000,00     |
| Durum                     | : Aktif                                                                        | Fiyat Farkı                             | : £0,00           |
|                           |                                                                                | Harcanan Fiyat Farkı                    | : 10,00           |
|                           |                                                                                | Kalan Fiyat Farkı                       | : £0,00           |

Yukarıdaki dosyaya bakıldığında dosyanın KDV'siz sözleşme tutarı 50.000 TL olarak ve 920.01.06.06.60 hesap kodu üzerinden açıldığı görülmektedir. Dosyanın açılmasıyla birlikte ise aşağıdaki muhasebe kaydının sistem tarafından otomatik olarak oluşturulduğu görülmektedir.

| İlişkili Kayıt | Bilgileri                                                                              |                               |                 |                   |                   |        |                                                |
|----------------|----------------------------------------------------------------------------------------|-------------------------------|-----------------|-------------------|-------------------|--------|------------------------------------------------|
| Ön Muhasebe K  | aydı İlişkili Kayıt                                                                    | İlişkili Kayıt Özet Bilgileri |                 |                   |                   |        | E-İmza Bilgisi                                 |
| 458498305      | 458498305 Taahhüt Dosyası - 102821 FİYAT ARTIŞI/AZALIŞI VE FARKI İŞLEMLERİ TEST DOSYAS |                               |                 |                   |                   |        | Hayır                                          |
|                |                                                                                        |                               |                 |                   |                   |        |                                                |
| Detay No       | Hesap Kodu                                                                             |                               | Borç Tutarı(TL) | Alacak Tutarı(TL) | Ön Muhasebe Kaydı | Tertip | Kurumsal Kod                                   |
| 188049521      | 920.01.06.06.60 - Kira Giderleri                                                       |                               | 50.000,00       |                   | 458498305         |        | 12.4 - DESTEK HİZMETLERİ DAİRESİ<br>BAŞKANLIĞI |
| 188049522      | 921 - GİDER TAAHHÜTLERİ KARŞILIĞI HESABI                                               |                               |                 | 50.000,00         | 458498305         |        | 12.4 - DESTEK HİZMETLERİ DAİRES<br>BAŞKANLIĞI  |
|                | Toplam Tutarlar :                                                                      |                               | 50.000,00       | 50.000,00         |                   |        |                                                |

**UYARI:** Dosyada yapılan her bir işlem sonrası ön muhasebe kaydına sistem tarafından otomatik muhasebe kaydı atılmaktadır. Dosyaya ilişkin ön muhasebe kaydı yevmiyeleştirilmeden dosyada yeni bir güncelleme işlemi yapılamamakta ve sistem tarafından uyarı verilmektedir. Bu bakımdan her bir işlem sonrası mutlaka yevmiyeleştirme işlemi yapılması gerekmektedir.

Bu aşamada dosya için **3.000 TL'lik iş artışı işleminin** yapılması gerektiğini varsayalım.

Ödeme işlemleri – Taahhüt Dosyası İşlemlerinde ilgili dosya sorgulanıp seçildikten sonra Tutar İşlemleri – İş Artışı Yap butonuna basılır. Açılan ekranda ne kadarlık bir artışı yapılacağı bilgisi girilip Tutar Güncelle butonuna basılarak işlem tamamlanır.

| İş Artış Yap            |   |           |
|-------------------------|---|-----------|
| İş Artış Tutarı         | : | 13.000,00 |
| O Tutar Guncelle Vazgeç |   |           |

Bu işlem sonrasında taahhüt dosyaları bilgileri alanına güncellenecek ve yapılan iş artışı işlemine ilişkin muhasebe kaydı oluşmuş olacaktır. Dosyada iş artışı tutarı ayrıca bir alan olarak görülebileceği gibi KDV'siz Sözleşme Tutarı (İş artışı/azalışı dâhil) olarak ayrıca görülebilecektir.

| Taahhüt Dosyası Detayı    |                                                                                |                                                   |                  |
|---------------------------|--------------------------------------------------------------------------------|---------------------------------------------------|------------------|
| Taahhüt Dosyası No        | : 102821                                                                       | Nazım Borç Hesap Kodu                             | : 920.01.06.06.6 |
| Dosya No                  | : 10                                                                           | Nazım Alacak Hesap Kodu                           | : 921            |
| Defter Adı                | : HAZÎNE VE MALÎYE BAKANLIĞI HESAP PLANI                                       | Yüklenici Firma Adı                               | : KORAY PİRÇEKI  |
| Harcama Birimi Adı        | : HAZİNE VE MALİYE BAKANLIĞI DESTEK HİZMETLERİ DAİRESİ BAŞKANLIĞI (6110468942) | Yüklenici Uyruk                                   | : Yerli Kişi     |
| Oluşturulma Tarihi        | : 10.07.2023                                                                   | Yüklenici Kimlik No                               | : 11773056774    |
| Konu                      | : FİYAT ARTIŞI/AZALIŞI VE FARKI İŞLEMLERİ TEST DOSYASI                         | KDVsiz Harcanan Tutar                             | : £0,00          |
| Açıklama                  | 1                                                                              | KDVsiz Sözleşme Tutarı (İş Artış/Azalış<br>Dabil) | : \$53.000,00    |
| Kurumsal Kod              | : 12.4 (12.01.00.04)                                                           | KDV/riz Sözlormo Tutaru                           | \$50,000,00      |
| Kaynak Türü               | : Merkezi Yönetim                                                              | is Asta Tutan                                     | . 200.000,00     |
| Taahhut Türü              | : Cari Yil Taahhut İşlemleri                                                   | lş Artış Tutarı                                   | : 53.000,00      |
| Sözleşme Başlangıç Tarihi | : 01.01.2023                                                                   | lş Azalış Tutarı                                  | : £0,00          |
| Sözlesme Bitis Tarihi     | : 01.01.2025                                                                   | Kalan Sözleşme Tutarı                             | : \$53.000,00    |
| Durum                     | : Aktif                                                                        | Fiyat Farkı                                       | : 10,00          |
| 53557460                  |                                                                                | Harcanan Fiyat Farkı                              | : £0,00          |
|                           |                                                                                | Kalan Fiyat Farkı                                 | : 10,00          |

Dosya detayında muhasebe kayıtları alanında ise yapılan iş artışı tutarına ilişkin muhasebe kaydı görüntülenebilmektedir.

| Defter Yevmiye No | Muhasebe Kaydı No | İşlem Tipi                        | Muhasebe Kaydı Tarihi | Açıklama                                      | Toplam Tuta |
|-------------------|-------------------|-----------------------------------|-----------------------|-----------------------------------------------|-------------|
| 2023 / 90         | 458498305         | Taahhüt Dosyası Eklendi           | 10.07.2023            | 102821 Nolu Taahhüt Dosyası Eklendi           | 50.000,00   |
|                   | 458498306         | Taahhüt Dosyası İş Artışı Yapıldı | 10.07.2023            | 102821 Nolu Taahhüt Dosyası İş Artışı Yapıldı | 3.000,00    |

| Detay No   | Hesap Kodu                               | Borç Tutarı(TL) | Alacak Tutarı(TL) | Tertip | Kurumsal Kod                                   |
|------------|------------------------------------------|-----------------|-------------------|--------|------------------------------------------------|
| 2188049523 | 920.01.06.06.60 - Kirə Giderleri         | 3.000,00        |                   |        | 12.4 - DESTEK HİZMETLERİ DAİRESİ<br>BAŞKANLIĞI |
| 2188049524 | 921 - GİDER TAAHHÜTLERİ KARŞILIĞI HESABI |                 | 3.000,00          |        | 12.4 - DESTEK HIZMETLERİ DAİRESİ<br>BAŞKANLIĞI |
|            | Toplam Tutarlar :                        | 3.000,00        | 3.000,00          |        |                                                |

İş azalışı işlemi ise **Tutar İşlemleri – İş Azalışı Yap** butonuyla yapılmaktadır. Aynı dosyada **1.000 TL'lik bir iş azalışı** olduğunu varsayalım. **Tutar İşlemleri – İş Azalışı Yap** butonuna basıldıktan sonra açılan ekranda tutar alanına 1.000 TL yazıp Tutar güncelle denilerek işlem tamamlanır.

| İş Azalış Yap            |     |          |
|--------------------------|-----|----------|
| İş Azalış Tutarı         | : I | 1.000,00 |
| © Tutar Guncelle QVazgeç |     |          |

İşlem sonrasında taahhüt dosyası bilgileri alanı güncellenecek ve yapılan iş azalışı işlemine ilişkin muhasebe kaydı oluşmuş olacaktır. Dosyada iş azalışı tutarı ayrıca bir alan olarak görülebileceği gibi KDV'siz Sözleşme Tutarı (İş artışı/azalışı dâhil) alanı da yapılan son işleme göre güncellenmiş olacaktır.

| Taahhüt Dosyası Detayı    |                                                                                |                                                   |                   |
|---------------------------|--------------------------------------------------------------------------------|---------------------------------------------------|-------------------|
| Taahhüt Dosyası No        | : 102821                                                                       | Nazım Borç Hesap Kodu                             | : 920.01.06.06.60 |
| Dosya No                  | : 10                                                                           | Nazım Alacak Hesap Kodu                           | : 921             |
| Defter Adı                | : HAZİNE VE MALİYE BAKANLIĞI HESAP PLANI                                       | Yüklenici Firma Adı                               | : KORAY PİRÇEKLİ  |
| Harcama Birimi Adı        | : HAZİNE VE MALİYE BAKANLIĞI DESTEK HİZMETLERİ DAİRESİ BAŞKANLIĞI (6110468942) | Yüklenici Uyruk                                   | : Yerli Kişi      |
| Oluşturulma Tarihi        | : 10.07.2023                                                                   | Yüklenici Kimlik No                               | : 11773056774     |
| Konu                      | : FİYAT ARTIŞI/AZALIŞI VE FARKI İŞLEMLERİ TEST DOSYASI                         | KDVsiz Harcanan Tutar                             | : £0,00           |
| Açıklama                  | :                                                                              | KDVsiz Sözleşme Tutarı (İş Artış/Azalış<br>Dahil) | : £52.000,00      |
| Kurumsal Kod              | : 12.4 (12.01.00.04)                                                           | KDVsiz Sözlesme Tutarı                            | : 150.000,00      |
| Kaynak Türü               | : Merkezi Yönetim                                                              | İs Artıs Tutarı                                   | : £3.000.00       |
| Taahhut Türü              | : Cari Yıl Taahhut İşlemleri                                                   | İs Azalıs Tutarı                                  | · \$1.000.00      |
| Sözleşme Başlangıç Tarihi | : 01.01.2023                                                                   | Kalan Gialanna Tatan                              | . 853,000,00      |
| Sözleşme Bitiş Tarihi     | : 01.01.2025                                                                   | Kalan Sozleşme Tutarı                             | : 152.000,00      |
| Durum                     | : Aktif                                                                        | Fiyat Farkı                                       | : £0,00           |
|                           |                                                                                | Harcanan Fiyat Farkı                              | : £0,00           |
|                           |                                                                                | Kalan Fiyat Farkı                                 | : £0,00           |

Dosya detayında muhasebe kayıtları alanında ise yapılan iş artışı tutarına ilişkin muhasebe kaydı görüntülenebilmektedir.

| Muhasebe ł     | Kayıtları 🔻       |                          |                                  |                 |                  |                   |                                                |                                                |
|----------------|-------------------|--------------------------|----------------------------------|-----------------|------------------|-------------------|------------------------------------------------|------------------------------------------------|
| Defter Yevmiye | No                | Muhasebe Kaydı No        | İşlem Tipi                       | N               | /uhasebe Kaydı T | arihi             | Açıklama                                       | Toplam Tutar                                   |
| 2023 / 90      |                   | 458498305                | Taahhüt Dosyası Eklendi          | 10.07.2023      |                  |                   | 102821 Nolu Taahhüt Dosyası Eklendi            | 50.000,00                                      |
| 2023 / 91      |                   | 458498306                | Taahhüt Dosyası İş Artışı Yapıld | ii 10           | 0.07.2023        |                   | 102821 Nolu Taahhüt Dosyası İş Artışı Yapıldı  | 3.000,00                                       |
|                |                   | 458498309                | Taahhüt Dosyası İş Azalışı Yapıl | ldı 10          | ).07.2023        |                   | 102821 Nolu Taahhüt Dosyası İş Azalışı Yapıldı | 1.000,00                                       |
| Muhasebe Ka    | aydı Detayları    |                          |                                  |                 |                  |                   |                                                |                                                |
| Detay No       | Hesap Kodu        |                          |                                  | Borç Tutarı(TL) |                  | Alacak Tutarı(TL) | Tertip                                         | Kurumsal Kod                                   |
| 2188049531     | 921 - GİDER TAAHI | HÜTLERİ KARŞILIĞI HESABI |                                  | 1.000,00        |                  |                   |                                                | 12.4 - DESTEK HİZMETLERİ DAİRESİ<br>BAŞKANLIĞI |
| 2188049532     | 920.01.06.06.6    | 0 - Kira Giderleri       |                                  |                 |                  | 1.000,00          |                                                | 12.4 - DESTEK HİZMETLERİ DAİRESİ<br>BAŞKANLIĞI |
|                | Toplam Tutarlar   | :                        |                                  | 1.000,00        |                  | 1.000,00          |                                                |                                                |

**<u>UYARI</u>**: Dosyanın ilk açılışında dosyada sadece KDV'siz Sözleşme Tutarı Bilgisi yer alırken yapılan iş artışı ve azalışı işlemleri de ayrı bir alanda takip edildiği gibi KDV'siz Sözleşme Tutarı (İş Artışı/Azalışı Dâhil) alanında iş artışı/azalışı sonrası sözleşme tutar bilgisi tutulmaktadır.

#### FİYAT FARKI İŞLEMİ

Taahhüt dosyası işlemlerinde yapılan yazılımsal geliştirme ile fiyat farkı işlemi de yapılabilir hale gelmiştir. Ödeme İşlemleri – Taahhüt Dosyası İşlemleri ekranında **TUTAR İŞLEMLERİ – Fiyat Farkı İşlemi Yap** butonuyla fiyat farkı işlemi yapılabilmektedir.

**UYARI:** Yapılan fiyat farkı işlemi 920.03.XX.XX hesap kodunda takip edilmektedir. Ekonomik kod 2. ve 3. Düzey dosyadaki nazım hesap kodunun ikinci ve üçüncü düzeyi ile ilişkilidir. Örneğin, 920.01.06.06.60 hesap koduyla açılan dosyada yapılan fiyat farkı işlemi sonrasında oluşacak muhasebe kaydının hesap kodu 920.03.06.06 olacaktır.

Dosya için 5000 TL'lik fiyat farkı işleminin yapılması gerektiğini varsayalım.

| Fiyat Farkı İşlemi Yap |   |           |
|------------------------|---|-----------|
| Fiyat Farkı            | : | 85.000,00 |
| ♥ Tutar Guncelle       |   |           |

İşlem sonrasında dosyada fiyat farklı alanı güncellenmiştir.

| Taahhüt Dosyası Detayı    |                                                                                |                                         | İşlemler -        |
|---------------------------|--------------------------------------------------------------------------------|-----------------------------------------|-------------------|
| Taahhüt Dosyası No        | : 102821                                                                       | Nazım Borç Hesap Kodu                   | : 920.01.06.06.60 |
| Dosya No                  | : 10                                                                           | Nazım Alacak Hesap Kodu                 | : 921             |
| Defter Adı                | : HAZİNE VE MALİYE BAKANLIĞI HESAP PLANI                                       | Yüklenici Firma Adı                     | : KORAY PİRÇEKLİ  |
| Harcama Birimi Adı        | : HAZİNE VE MALİYE BAKANLIĞI DESTEK HİZMETLERİ DAİRESİ BAŞKANLIĞI (6110468942) | Yüklenici Uyruk                         | : Yerli Kişi      |
| Olușturulma Tarihi        | : 10.07.2023                                                                   | Yüklenici Kimlik No                     | : 11773056774     |
| Konu                      | : FİYAT ARTIŞI/AZALIŞI VE FARKI İŞLEMLERİ TEST DOSYASI                         | KDVsiz Harcanan Tutar                   | : £0,00           |
| Açıklama                  | :                                                                              | KDVsiz Sözleşme Tutarı (İş Artış/Azalış | : \$52.000,00     |
| Kurumsal Kod              | : 12.4 (12.01.00.04)                                                           | Dahil)                                  |                   |
| Kaynak Türü               | : Merkezi Yönetim                                                              | KDVsiz Sözleşme Tutarı                  | : £50.000,00      |
| Taahhut Türü              | : Cari Yıl Taahhut İşlemleri                                                   | İş Artış Tutarı                         | : \$3.000,00      |
| Sözleşme Başlangıç Tarihi | : 01.01.2023                                                                   | İş Azalış Tutarı                        | : £1.000,00       |
| Sözleşme Bitiş Tarihi     | : 01.01.2025                                                                   | Kalan Sözleşme Tutarı                   | : £52.000,00      |
| Durum                     | : Aktif                                                                        | Fiyat Farkı                             | : \$5.000,00      |
|                           |                                                                                | Harcanan Fiyat Farkı                    | : \$0,00          |
|                           |                                                                                | Kalan Fiyat Farkı                       | : \$5.000,00      |

Ayrıca işleme ilişkin muhasebe kaydı da otomatik oluşturulmuştur.

| Muhasebe Kayıtları 🕶 |                   |                                     |                       |                                                    |              |  |  |
|----------------------|-------------------|-------------------------------------|-----------------------|----------------------------------------------------|--------------|--|--|
| Defter Yevmiye No    | Muhasebe Kaydı No | İşlem Tipi                          | Muhasebe Kaydı Tarihi | Açıklama                                           | Toplam Tutar |  |  |
| 2023 / 90            | 458498305         | Taahhüt Dosyası Eklendi             | 10.07.2023            | 102821 Nolu Taahhüt Dosyası Eklendi                | 50.000,00    |  |  |
| 2023 / 91            | 458498306         | Taahhüt Dosyası İş Artışı Yapıldı   | 10.07.2023            | 102821 Nolu Taahhüt Dosyası İş Artışı Yapıldı      | 3.000,00     |  |  |
| 2023 / 92            | 458498309         | Taahhüt Dosyası İş Azalışı Yapıldı  | 10.07.2023            | 102821 Nolu Taahhüt Dosyası İş Azalışı Yapıldı     | 1.000,00     |  |  |
|                      | 458498312         | Taahhüt Dosyası Fiyat Farkı Yapıldı | 10.07.2023            | 102821 Nolu Taahhüt Dosyası Fiyat Farkı<br>Yapıldı | 5.000,00     |  |  |

| Muhasebe Kaydi Detaylari |                                                       |                 |                   |        |                                                |  |  |
|--------------------------|-------------------------------------------------------|-----------------|-------------------|--------|------------------------------------------------|--|--|
| Detay No                 | Hesap Kodu                                            | Borç Tutarı(TL) | Alacak Tutarı(TL) | Tertip | Kurumsal Kod                                   |  |  |
| 2188049537               | 920.03.06.06 - Menkul Malların Büyük Onarım Giderleri | 5.000,00        |                   |        | 12.4 - DESTEK HİZMETLERİ DAİRESİ<br>BAŞKANLIĞI |  |  |
| 2188049538               | 921 - GİDER TAAHHÜTLERİ KARŞILIĞI HESABI              |                 | 5.000,00          |        | 12.4 - DESTEK HİZMETLERİ DAİRESİ<br>BAŞKANLIĞI |  |  |
|                          | Toplam Tutarlar :                                     | 5.000,00        | 5.000,00          |        |                                                |  |  |

### ÖDEMENİN TAAHHÜT DOSYASI İLE İLİŞKİLENDİRMESİ İŞLEMİ

Harcama birimince MYS üzerinden ödeme emri düzenlenmek suretiyle taahhüt dosyası kapsamında yapılan ödeme işlemi Muhasebeye Gönder yapıldığında, Muhasebe Sisteminde Ödeme Kaydı İşlemleri ekranına İnceleme durumunda yansımaktadır. Bu aşamada ilgili ödeme kaydı işlemi seçilerek **Diğer İşlemler – Taahhüt Dosyasına Ekle** işlemi yapılarak ödemenin taahhüt dosyası ile bağlantısı kurulmaktadır.

Son yapılan geliştirme ile ödeme tutarının hem KDV'siz sözleşme tutarından hem de fiyat farkı işleminden düşümünün yapılması sağlanmıştır.

Örnek olarak taahhüt dosyası kapsamında 10.000 TL'lik bir ödeme yapılacağı bu ödemenin 5.000 TL'sinin KDV'siz sözleşme tutarından kalan 5.000 TL'nin ise daha önce yapılan fiyat farkından düşümünün yapılması gerektiğini varsayalım.

Ödeme Kaydı İşlemleri ekranındaki ödeme seçilerek Diğer İşlemler – Taahhüt Dosyasına Ekle butonuna basılır. Açılan ekranda ilgili taahhüt dosyası bilgisi seçilir.

| deme Kay                                                                                                    | di Sorgula                                                                                                    |                                                                                                    |                                                                                                    |                                                                                                    |                                                                                                    |                                                                                                    |                                                                                                    |                                                                                                    |                    |
|----------------------------------------------------------------------------------------------------|----------------------------------------------------------------------------------------------------|----------------------------------------------------------------------------------------------------|----------------------------------------------------------------------------------------------------|----------------------------------------------------------------------------------------------------|----------------------------------------------------------------------------------------------------|----------------------------------------------------------------------------------------------------|----------------------------------------------------------------------------------------------------|----------------------------------------------------------------------------------------------------|--------------------|
| Odeme Kaydi No     :       Belge No     :       I.C. Kimlik No     :       Vergi No     :       Kişi Adı     :       Kişi Soyadı     : |                                                                                                    | Bütçe Yılı : 🛛 × 2023                                                                                        |                                                                                                    | 7                                                                                                    | Oluşturulma Tarihi :                                                                                                    | :                                                                                                    |                                                                                                    |                                                                                                    |                    |
|                                                                                                    |                                                                                                    | Ödeme Durumu                                                                                                 | ×Incelemede                                                                                                    | rede Tertip Türü                                                                                                    |                                                                                                    | × Tümü                                                                                                    |                                                                                                    |                                                                                                    |                    |
|                                                                                                    |                                                                                                    | Harcama Birimi                                                                                               |                                                                                                    | 7                                                                                                    | Tertip :                                                                                                    |                                                                                                    |                                                                                                    |                                                                                                    |                    |
|                                                                                                    |                                                                                                    | : Kurumsal Kod                                                                                               |                                                                                                    |                                                                                                    | , Ödenmesi Gereken Tutar                                                                                                    |                                                                                                    | :                                                                                                    |                                                                                                    |                    |
|                                                                                                    |                                                                                                    | Defter                                                                                                    | г Proje Dosyası No<br>г Тааһhût Dosyası No                                                                                                    |                                                                                                    | Proje Dosyası No                                                                                                    |                                                                                                    |                                                                                                    |                                                                                                    |                    |
|                                                                                                    |                                                                                                    | Ödeme Emri Türü                                                                                              |                                                                                                    |                                                                                                    | Taahhüt Dosyası No                                                                                                    | :                                                                                                    |                                                                                                    |                                                                                                    |                    |
| ırum Ünvanı                                                                                                    | 1                                                                                                    | Ödeme Yönter                                                                                                 |                                                                                                    |                                                                                                    | Ŧ                                                                                                    | Hesap Kodu :                                                                                                    |                                                                                                    |                                                                                                    |                    |
|                                                                                                    |                                                                                                    |                                                                                                    | Gönderme Emri Hesap                                                                                                    |                                                                                                    | Ŧ                                                                                                    |                                                                                                    | Gelişmiş Arar                                                                                                    | ma                                                                                                    |                    |
| onuçlar                                                                                                    |                                                                                                    |                                                                                                    |                                                                                                    |                                                                                                    |                                                                                                    |                                                                                                    | Q<br>Ekle Onayl                                                                                                    | Sorgula 🕅 Raporla<br>la Diğer İşlemler 🔹                                                                                                    | 8 Tem              |
| onuçlar                                                                                                    | Belge No                                                                                                    | Durumu                                                                                                    | Ödenmesi Gereken Tutar                                                                                                    | Túrů                                                                                                    | Olusturulma Tarihi                                                                                                    | Harcama Birimi                                                                                                    | Rie Onayl                                                                                                    | Sorgula 💽 Raporta<br>Ia Diğer İşlemler •<br>Toplu Onayla                                                                                                    | Raporla<br>E-İmzal |
| nuçlar<br>. No<br>88625292                                                                                                    | Belge No<br>MY5-2023-697283                                                                                                    | Durumu                                                                                                    | Ödenmesi Gereken Tutar<br>±10.000,00                                                                                                    | Türü<br>MALVE HİZMET ALIMI                                                                                                   | Oluşturulma Tarihi<br>10.07.2023                                                                                            | Harcama Birimi<br>Hažine ve Mallye Bakanulğı Destek<br>Hizmetteri Daineşi Başkanulğı<br>(611046892)                                                                                                    | Q<br>Ekle Onay<br>Defter<br>HAZINE VE MA<br>PLANI                                                                                                    | Ka Diğer İşlemler ▼<br>Toplu Onayla<br>Emanete Al<br>Jade Et                                                                                                    | Raporta            |
| nuçlar<br>No<br>88625292<br>88625288                                                                                                   | Belge No<br>MYS-2023-697283<br>MYS-2023-697277                                                                                                    | Durumu<br>Incelemede                                                                                         | Ödenmesi Gereken Tutar<br>£10.000,00<br>£10.00                                                                                                    | Türü<br>Mal ve hizmet alımı<br>Mal ve hizmet alımı                                                                           | Oluşturulma Tarihi<br>10.07.2023<br>07.07.2023                                                                              | Harcama Birlimi<br>HAZINE VE MALIYE BAXANLIĞI DESTEK<br>HZINETLER JOARSI BAŞKANLIĞI<br>(611046842)<br>HZINE VE MALIYE BAXANLIĞI DESTEK<br>HIZINETLERI DAIRSI BAŞKANLIĞI<br>(611046842)                                                                                                    | Ekie Oney<br>Defter<br>HAZINE VE MA<br>PLANI<br>HAZINE VE MA<br>PLANI                                                                                                    | ta Diger iştemler -<br>Toplu Onayla<br>Emanete Al<br>İade Et<br>İptal Et<br>Etikete Bide                                                                                                    | Raporla<br>E-İmzal |
| No<br>88625292<br>88625288<br>88625288                                                                                                 | Belge No           MYS-2023-697283           MYS-2023-697277           MYS-2023-697271                                                                                                    | Durumu<br>Incelemede<br>Incelemede                                                                           | Ödenmesi Gereken Tutar           £10.000,00           £10,000           £10,000           £10,000                                                                                                    | Tùrù<br>MAL VE HIZMET ALIMI<br>MAL VE HIZMET ALIMI<br>MAL VE HIZMET ALIMI                                                    | Oluşturulma Tarihi<br>10.07.2023<br>07.07.2023<br>07.07.2023                                                                | Harcene Birimi<br>HAZINE VE MALIYE BAXANLIĞI DESTEK<br>HIZINETLERI DAİRSİ BAŞKANLIĞI<br>(6110468942)<br>HAZINE VE MALIYE BAXANLIĞI DESTEK<br>HIZINETLERI DAİRSİ BAŞKANLIĞI<br>(6110468942)<br>HAZINE VE MALIYE BAXANLIĞI DESTEK<br>HIZINETLERI DAİRSİ BAŞKANLIĞI<br>(6110468942)                                                                                                    | Ede Onay<br>Defter<br>HAZINE VE MA<br>PLANI<br>HAZINE VE MA<br>PLANI<br>HAZINE VE MA<br>PLANI                                                                                                    | Sorgula Raporta<br>a Diger Işlemler Y<br>Toplu Onayla<br>Emanete Al<br>lade Et<br> ptal Et<br>Etikete Ekle<br>Acil Olarak İşaretle<br>Taehhür Dozyasına                                                                                                    | Raporla<br>E-İmzal |
| No<br>88625292<br>88625288<br>88625287<br>88625267                                                                                     | Belge No           MY5-2023-697283           MY5-2023-697271           MY5-2023-697271           MY5-2023-697271                                                                               | Durumu Incelemede Incelemede Incelemede Incelemede Incelemede                                                | Ödenmesi Gereken Tutar           10.000,00           £10,00           £10,00           £10,00           £10,00           £10,00           £10,00           £10,00           £10,00           £10,00           £10,00           £10,00           £10,00           £10,00                                                                                                    | Tùrù<br>MAL VE HIZMET ALIMI<br>MAL VE HIZMET ALIMI<br>MAL VE HIZMET ALIMI<br>MAL VE HIZMET ALIMI                             | Oluşturulma Tərihi<br>10.07.2023<br>07.07.2023<br>07.07.2023<br>15.06.2023                                                  | Harcama Birimi<br>Ikazine ve malive Bakanulői Destek<br>Hizkerteil Dahrsi Başkanulői<br>(S11946892)<br>Hazine ve malive Bakanulői Destek<br>Hizkerteil Dahrsi Başkanulői<br>(S11946892)<br>Hazine ve Malive Bakanulői Osstek<br>Hizkerteil Dahrsi Başkanulői<br>(S1194692)                                                                                                    | Q           Defter           PLANI           HAZINE VE MA           PLANI           HAZINE VE MA           PLANI           HAZINE VE MA           PLANI           HAZINE VE MA           PLANI                                                                                                    | Corgula () Reports     Corgunation     Corgunation     Co | Raporli<br>E-Imza  |
| nuçlar<br>No<br>88625292<br>88625288<br>88625287<br>88625287                                                                           | Belge No           MY5-2023-697283           MY5-2023-697271           MY5-2023-697271           MY5-2023-697271           MY5-2023-697271           MY5-2023-697271           MY5-2023-697272 | Durumu       Incelemede       Incelemede       Incelemede       Incelemede       Incelemede       Incelemede | Odenmesi Gereken Tutar           210.000,00           210.000,00           210,000           210,000           210,000           210,000           210,000           210,000           210,000           210,000           210,000           210,000           210,000           210,000           210,000           210,000           210,000           210,000           210,000           210,000           210,000           210,000           210,000           210,000           210,000           210,000           210,000           210,000           210,000           210,000           210,000           210,000           210,000           210,000           210,000           210,000           210,000           210,000           210,000           210,000           210,000           210,000           210,000           210,000           210,000 | Túrů<br>MAL VE HIZMET ALIMI<br>MAL VE HIZMET ALIMI<br>MAL VE HIZMET ALIMI<br>MAL VE HIZMET ALIMI<br>GELIRLERIN RET VE IADESI | Oluşturulma Tarihi           10.07.2023           07.07.2023           07.07.2023           15.06.2023           01.06.2023 | Harcama Birlimi<br>Ikazine Ver Maliye Bakahuldi Destek<br>Hizketush Dakesi Başkahuldi<br>(6110468942)<br>Hazine Ver Maliye Bakahuldi Destek<br>Hizketteri Dakesi Başkahuldi<br>(6110468942)<br>Hazine Ver Maliye Bakahuldi Destek<br>Hizketteri Dakesi Başkahuldi<br>(6110468942)<br>Hazine Ver Maliye Bakahuldi Destek<br>Hizketteri Dakesi Başkahuldi<br>(6110468942)<br>Hazine Ver Maliye Bakahuldi Destek<br>Hizketteri Dakesi Başkahuldi<br>(6110468942) | Consy     Consy     Cons     Consy     Consy     Consy     Consy     Consy     Consy     Co | Opputation         Opport Spender •           Topic Onayla         Topic Onayla           Topic Onayla         Emanete Alla           Iade Et         Iptal Et           Etikece Etide         Acti Olaraki paretie           Tapic Dosyasma Etide         Ocdernee Doastme           Odderney Iade Et         Etikece Etide                                                                                                    | Raporlá<br>E-Imzal |

Açılan ekranda taahhüt dosyasına ilişkin özet bilgiler yer almaktadır. Burada gerekli kontroller yapılarak ödeme tutarının <u>KDV'siz Sözleme Tutarı alanı için olması gereken tutar</u> yazılır, varsa fiyat farkı için olması gereken tutar yazılır ve **Kaydet** butonuna basılır.

**UYARI:** Bu aşamada sistem tarafından KDV'siz Sözleşme Tutarından ve Fiyat Farkından kalan tutardan daha fazla bir tutar girişini engellemek için kontrol uygulanmaktadır.

| Taahhüt Dosyası | : * FİYAT ARTIŞIVAZALIŞI VE FARKI İŞLEMLERİ TEST DOSYASI | KDV'siz Harcanan Tutar; 20,00 KDV'siz Sözleşme Tutarı (İş Artış/Azalış Dahil); 252.000,00 | Harcanan Fiyat Farkı: ±0,00<br>Fiyat Farkı: ±5.000,00 |             |  |
|-----------------|----------------------------------------------------------|-------------------------------------------------------------------------------------------|-------------------------------------------------------|-------------|--|
|                 |                                                          | Kalan Hakedis Tutar: 252.000,00                                                           | Kalan Fiyat Farkı: \$5.00                             | ),00        |  |
| Ad              |                                                          | Kimlik No                                                                                 | KDV'siz Sözleşme Tutarı                               | Fiyat Farkı |  |
|                 |                                                          |                                                                                           | ₫5.000,00                                             | £5.000,00   |  |

İşlem sonrasında ödeme taahhüt dosyası ile bağlantılı hale gelmekte ve dosyada ödeme kayıtları alanında taahhüt dosyası ile ilişkili ödeme işlemleri görüntülenebilmektedir.

|                   |                 | Taahhüt dosyası ile ilişkili ödeme kayıtlarını sorgulamak için tıklayın. |                     |                         |             |                    |                                                                                    |  |  |
|-------------------|-----------------|--------------------------------------------------------------------------|---------------------|-------------------------|-------------|--------------------|------------------------------------------------------------------------------------|--|--|
| Ödeme Kayıtları 🕶 |                 |                                                                          |                     |                         |             |                    | Taahhüt Dosyasından Çıkar                                                          |  |  |
| 🗆, No             | Belge No        | Durumu                                                                   | Tūrū                | KDV'siz Sözleşme Tutarı | Fiyat Farkı | Oluşturulma Tarihi | Harcama Birimi                                                                     |  |  |
| 88625292          | MYS-2023-697283 | Încelemede                                                               | MAL VE HİZMET ALIMI | \$5.000,00              | ž5.000,00   | 10.07.2023         | HAZİNE VE MALİYE BAKANLIĞI DESTEK<br>HİZMETLERİ DAİRESİ BAŞKANLIĞI<br>(6110468942) |  |  |

**UYARI:** Hala inceleme durumunda olan ödeme işlemi dosya ile ilişkilendirilmiş ancak henüz ödeme kaydı işlemleri ekranında onaylanmadan dosyadaki bilgiler güncellenmemektedir. Bu bakımdan ödemenin onaylanması gerekmektedir. Onay işlemi ile birlikte dosyadaki KDV'siz Sözleşme Tutar ile Fiyat Farkı alanları ve kalan tutar bilgileri güncellenmiş olacaktır.

Ödeme kaydı işlemleri ekranında inceleme durumundaki ödeme onaylandıktan sonra, taahhüt dosyasında muhasebe kayıtları alanında yapılan işleme ilişkin muhasebe kaydı oluşmuş olup aynı zamanda dosyadaki bilgiler de güncellenmiştir.

| Muhasebe Kaydı [ | Muhasebe Kaydı Detayları                              |                 |                   |        |                                                |  |  |  |
|------------------|-------------------------------------------------------|-----------------|-------------------|--------|------------------------------------------------|--|--|--|
| Detay No         | Hesap Kodu                                            | Borç Tutarı(TL) | Alacak Tutarı(TL) | Tertip | Kurumsal Kod                                   |  |  |  |
| 2188049663       | 921 - GİDER TAAHHÜTLERİ KARŞILIĞI HESABI              | 10.000,00       |                   |        | 12.4 - DESTEK HİZMETLERİ DAİRESİ<br>BAŞKANLIĞI |  |  |  |
| 2188049664       | 920.01.06.06.60 - Kira Giderleri                      |                 | 5.000,00          |        | 12.4 - DESTEK HİZMETLERİ DAİRESİ<br>BAŞKANLIĞI |  |  |  |
| 2188049665       | 920.03.06.06 - Menkul Malların Büyük Onarım Giderleri |                 | 5.000,00          |        | 12.4 - DESTEK HİZMETLERİ DAİRESİ<br>BAŞKANLIĞI |  |  |  |
|                  | Toplam Tutarlar :                                     | 10.000,00       | 10.000,00         |        |                                                |  |  |  |

**UYARI:** Burada KDV'siz sözleşme tutarı ile ilişkilendirilen tutar için ayrı bir hesap kodu (920.01.06.06.60) ve fiyat farkı işlemi için de ayrı bir hesap kodu (920.03.06.06) çalışmaktadır.

| laahhüt Dosya        | ası Detayı                                                      |                                                                                                    |                            |                                      |                                      | İşlem                                                                                                |
|----------------------|-----------------------------------------------------------------|----------------------------------------------------------------------------------------------------|----------------------------|--------------------------------------|--------------------------------------|----------------------------------------------------------------------------------------------------|
| aahhüt Dosyası N     | 0                                                               | : 102821                                                                                                    |                            | Nazım Borç Hesap Kodu                | : 920.01.06.06.60                    |                                                                                                    |
| Dosya No             |                                                                 | : 10<br>: HAZÎNE VE MALÎYE BAKANLIĞÎ HESAP PLANÎ<br>: HAZÎNE VE MALÎYE BAKANLIĞÎ DESTEK HÎZMETLERÎ DAÎRESÎ BAŞKANLIĞÎ (6110468942) |                            | : 921                                |                                      |                                                                                                    |
| Defter Adı           |                                                                 |                                                                                                    |                            | Yüklenici Firma Adı                  | : KORAY PİRÇEKLİ                     |                                                                                                    |
| larcama Birimi Ad    | h.                                                              |                                                                                                    |                            | 42) Yüklenici Uyruk                  | : Yerli Kişi                         |                                                                                                    |
| Dluşturulma Tarihi   | l.                                                              | : 10.07.2023                                                                                                    |                            | Yüklenici Kimlik No                  | : 11773056774                        |                                                                                                    |
| (onu                 |                                                                 | : FİYAT ARTIŞI/AZALIŞI VE FAR                                                                                                    | IKI İŞLEMLERİ TEST DOSYASI | KDVsiz Harcanan Tutar                | : 15.000,00                          |                                                                                                    |
| Açıklama             |                                                                 |                                                                                                    |                            | KDVsiz Sözleşme Tutarı (İş Artış/    | Azalış : 1:52.000,00                 |                                                                                                    |
| (urumsal Kod         | urumsal Kod : 12.4 (12.01.00.04)<br>aynak Türü : Merkesi Yöneüm |                                                                                                    | Dahil)                     |                                      |                                      |                                                                                                    |
| (aynak Türü          |                                                                 |                                                                                                    |                            | KDVsiz Sözleşme Tutarı               | : £50.000,00                         |                                                                                                    |
| aahhut Türü          |                                                                 | : Cari Yıl Taahhut İşlemleri                                                                                                    |                            | lş Artış Tutarı                      | : £3.000,00                          |                                                                                                    |
| özleşme Başlangıç    | ; Tarihi                                                        | : 01.01.2022                                                                                                    |                            | iş Azalış Tutarı                     | : £1.000,00                          |                                                                                                    |
| iözleşme Bitiş Taril | hi                                                              | : 01.01.2025                                                                                                    |                            | Kalan Sözleşme Tutarı                | : £47.000,00                         |                                                                                                    |
| Durum                | : Aktif                                                         |                                                                                                    | Fiyat Farkı                | : £5.000,00                          |                                      |                                                                                                    |
|                      |                                                                 |                                                                                                    |                            | Harcanan Fiyat Farki                 | : £5.000,00                          |                                                                                                    |
|                      |                                                                 |                                                                                                    |                            | Kalan Fiyat Farkı                    | : £0,00                              |                                                                                                    |
| Ödeme Ka             | avitları 🔻                                                      |                                                                                                    |                            | laahhüt dosyası ile ilişkili ödeme k | ayıtlarını sorgulamak için tiklayın. | 7.11-D                                                                                               |
|                      |                                                                 |                                                                                                    | -                          | initial and the second               |                                      | Taannut Dosyasindan çıkar                                                                            |
|                      | MYS-2023-697283                                                 | Onaylandı(İmza Aşamasında)                                                                                                    | MAL VE HİZMET ALIMI        | 15.000,00                            | E5.000,00 10.07.2023                 | Harcama Birimi<br>HAZİNE VE MALİYE BAKANLIĞI DESTEK<br>HİZMETLERİ DAİRESİ BAŞKANLIĞI<br>(6110468942) |

# GENEL DEĞERLENDİRME

Nihai olarak bakıldığında taahhüt dosyasında yapılan yazılımsal geliştirme sonrasında taahhüt dosyalarında iş artışı/azalışı ile fiyat farkı işleminin yapılmasına imkân tanınmıştır. Taahhüt dosyası işlemlerinde genel bilgi ekranında yeni alanlar (KDV'siz Sözleşme Tutarı (İş artışı/azalışı dâhil), iş artışı tutarı, iş azalışı tutarı, fiyat farkı, harcanan fiyat farkı gibi) açılmıştır. Bu geliştirme ile birlikte taahhüt dosyasında iş artışı/azalışı ile fiyat farkı işlemi ayrı ayrı takip edilebilmektedir.